# **JACs Enrollment Guide**

For Student in Japanese Training for Advanced

Studies(JTAS)

日本語研修コース

### Preparation: Checking your operating system

- □ Use **computer**. Tablets and smartphones are not supported.
- □ OS: Microsoft Windows and Mac OS are available.

Linux is not available. %Please borrow a Windows or Mac computer from someone.

□ Browser: Use Safari, Google Chrome, Edge, or Firefox.

## **4 Steps for JACs Course Registration**

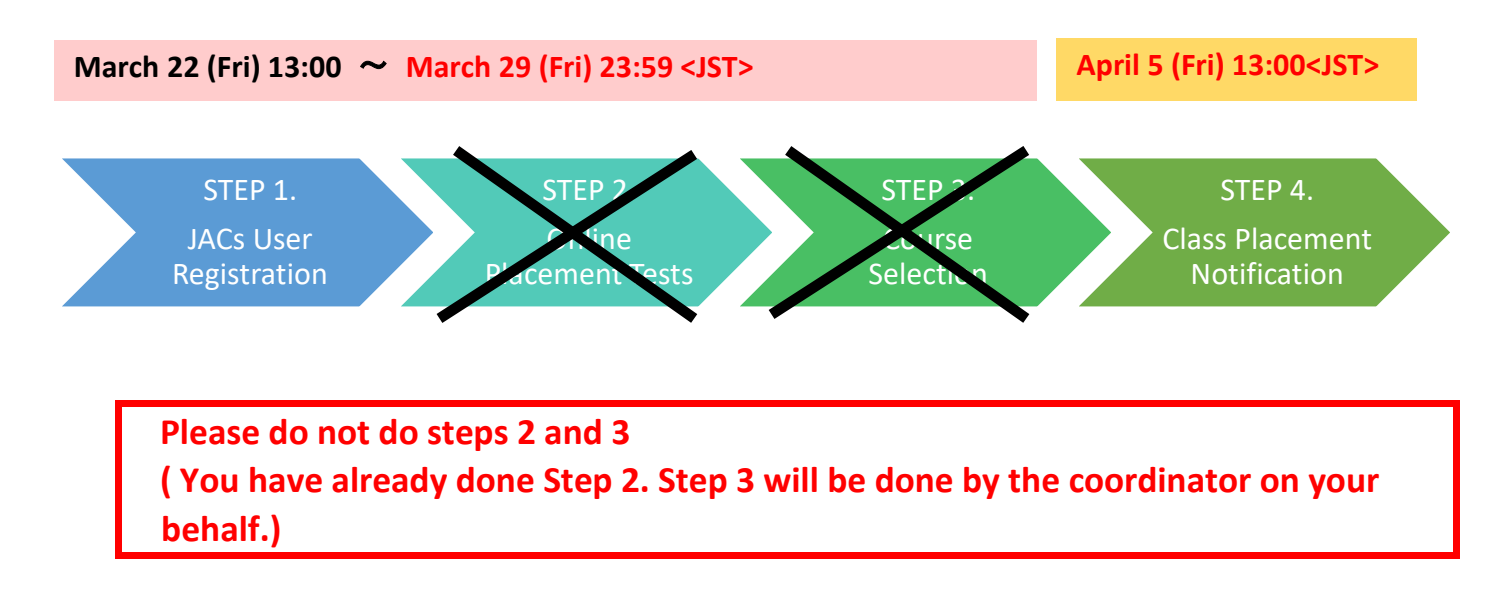

### STEP 1. JACs User Registration JACs Website: http://jlc.jimu.kyushu-u.ac.jp/JACs/placement

You need a JACs ID to enroll in Japanese Academic Courses (JACs). If you don't have a JACs ID, you need to first register as a JACs User and obtain a JACs ID.

| 九州大学<br>KYUSHU UNIVERSITY                                                                                                    |                                                                                                    |                                                                                                    |                 |                                                                                                    |
|----------------------------------------------------------------------------------------------------|----------------------------------------------------------------------------------------------------|----------------------------------------------------------------------------------------------------|-----------------|----------------------------------------------------------------------------------------------------|
|                                                                                                    | 言語文化基礎科<br>JACs - Japanes                                                                                                    | 目・日本語<br>e Academic Courses -                                                                                                    |                 |                                                                                                    |
| ホーム<br>Home                                                                                                    | コース情報<br>Course Info                                                                                                    | 問合わせ<br>Contact Us                                                                                                    |                 |                                                                                                    |
| 2020年度 クオー                                                                                                    | -ター1 / Quarter1, A                                                                                                    | Y2020                                                                                                    |                 |                                                                                                    |
| プレースメント<br>Placement T<br>Period :<br>クラス分け結り<br>Notification                                                                                                    | 、テスト・コース登録期間<br>「esting & Course Ray<br>果通知:<br>of Class Placement:                                                                                                    | 間: 3月23日 (月) 00:00 ~ 4月3日 (金) 1<br>gistration From March 23 (Mon) 00:00 through<br>(Fri) 15:00<br>4月8日 (水) 19:00<br>: April 8 (Wed) 19:00                                                                                                    | 5:00<br>April 3 |                                                                                                    |
|                                                                                                    | JACs ID<br>*<br>Passwor<br>*                                                                                                    | d                                                                                                    |                 |                                                                                                    |
|                                                                                                    |                                                                                                    | Forgot your ID or password?                                                                                                    |                 | Click "JACs User Registratior                                                                                                    |
|                                                                                                    | 权<br>Please comple                                                                                                    | しめての方は新規登録してください<br>ete user registration if you are the first time                                                                                                    |                 |                                                                                                    |
|                                                                                                    |                                                                                                    |                                                                                                    |                 |                                                                                                    |
| たいのでは、     たいのでは、     たいの                                                                                                    | と基礎科目・日本語<br>Japanese Academic Co<br>報 筒合わせ<br>Info Contact Us                                                                                                    | ourses + :                                                                                                    |                 |                                                                                                    |
| シ<br>九州大学<br>Extratu brivexerry<br>ACS-J<br>AA<br>Home<br>このでする情報を入わしてや                                                                                                    | と基礎科目・日本語<br>Japanese Academic Co<br>和<br>Market Us<br>ください / Please input your                                                                                                    | porses - :                                                                                                    |                 |                                                                                                    |
|                                                                                                    | と基礎科目・日本語<br>Japonese Academic Co<br>報 合わせ<br>Contact Us<br>CREAT / Please input your<br>生業時 / Studen D 4<br>5期(ローマ子or拼まで<br>転記) * V                                                                                                    | purses -<br>r personal details.<br>+ R C 8 8 8 8 M<br>/akisaka Test8                                                                                                    | 1               | Enter your Information.                                                                                                    |
|                                                                                                    | と基礎科目・日本語<br>Japanese Academic Cc<br>和合わせ<br>Catentilis<br>なださい/Please input your<br>学生番号 / Studen D<br>(前(ローマ字or)用で<br>(記)・<br>(記)・ | personal details.                                                                                                    | 1               | Enter your Information.                                                                                                    |
|                                                                                                    | と基礎科目・日本語<br>Japanese Academic Co<br>和<br>ContextUs<br>CatextUs<br>にない/ Please input your<br>企業番号 / Studen D<br>本<br>第〇一マ字の併成で<br>、前(二マ字の付方で<br>転記) *<br>単<br>、<br>第〇、<br>二<br>、<br>、<br>、<br>、<br>、<br>、<br>、<br>、<br>、<br>、<br>、<br>、<br>、                                                                                                    | personal details.<br>PRC88888<br>RC88888<br>Akisaka Test8<br>Jame in Roman alphabets or Pingying<br>((Example):George Washington / Qin Shihuang<br>HST7H8<br>Jame in 'Konii' or 'katakana' if apolicable                                                                                                    | 1               | Enter your Information. <ol> <li>Enter your Kyushu University</li> </ol>                                                                                                    |
|                                                                                                    | と基礎科目・日本語<br>Japonese Academic Co<br>和<br>Contact Us<br>Contact Us<br>Contact Contact<br>Contact Contact<br>Contact Contact<br>Contact Contact<br>Contact Contact<br>Contact Contact<br>Contact Contact<br>Contact Contact<br>Contact<br>Contact Contact<br>Contact Contact<br>Contact<br>Contact<br>Contact Contact<br>Contact Contact                                                                                                    | personal details.<br>Personal details.<br>PRC8888 M<br>rakisaka Test8<br>Iame in Roman alphabets or Pingying<br>H(Example):George Washington / Qin Shihuang<br>H袋デスト8<br>Iame in Kanji' or "katakana' if applicable<br>H(Example):ジョージ・ワシントン / 養始園                                                                                                    | 1               | Enter your Information.<br>① Enter your Kyushu University<br>student ID: 9-digit numbers,                                                                                                    |
|                                                                                                    | と基礎科目・日本語<br>Japonese Academic Co<br>なのれれてい<br>ください / Please input your<br>学生番号 / Studen D 4<br>5期(ローマチの研え マ<br>に<br>に<br>に<br>に<br>、<br>第(漢字orカタカナマ<br>社記)*<br>・<br>、<br>第(漢字orカタカナマ<br>社記)*<br>・<br>、<br>第(漢字orカタカナマ<br>社記)*<br>・<br>、<br>第(漢字orカタカナマ<br>社記)*<br>・<br>、<br>第(漢字orカタカナマ<br>社記)*<br>・<br>、<br>第(第)<br>・<br>、<br>第(第)<br>・<br>、<br>、<br>第(第)<br>・<br>、<br>、<br>、<br>、<br>、<br>、<br>、<br>、<br>、<br>、<br>、<br>、<br>、                                                                                                    | personal details.<br>Personal details.<br>* R C B B B B M<br>Vakisaka Test8<br>Jame in Kanji' or Katakana' if applicable<br>#(Example):ジョージ・ワシントン / 最始園<br>·<br>·<br>Williaのため、もう一度入力してください、<br>input your password again for confirmation.                                                                                                    | 1               | Enter your Information.<br>(1) Enter your Kyushu University<br>student ID: 9-digit numbers,<br>starting with "4RC". If you don't                                                                                                    |
|                                                                                                    | と基礎科目・日本語<br>Japonese Academic Co<br>R 合わせ<br>ContactUs<br>ContactUs<br>Contac                                                 | purses -<br>personal details.                                                                                                    | 1               | Enter your Information.<br>(1) Enter your Kyushu University<br>student ID: 9-digit numbers,<br>starting with "4RC". If you don't<br>have ID, leave it <u>blank</u> .                                                                                                    |
| たい細いをいかな新作<br>たい細いをいかな新作<br>たの日命に関する情報を入力して<br>なた日命に関する情報を入力して                                                                                                    | と基礎科目・日本語<br>Japanese Academic Co<br>なたまい/Please input your<br>全生着号 / Studen D<br>本語(ローマ中の研究で<br>転記)*<br>(第(国中の中の分か)で<br>転記)*<br>(第(国来のか分か)で<br>転記)*<br>(第)<br>(スワード / Password<br>・<br>た知 / Gender al                                                                                                    | purses -<br>personal details.                                                                                                    | 1               | Enter your Information.<br>(1) Enter your Kyushu University<br>student ID: 9-digit numbers,<br>starting with "4RC". If you don't<br>have ID, leave it <u>blank</u> .                                                                                                    |
| <u>     九州大学</u> 言語文(<br><u>     ホーム</u>                                                                                                    | と基礎科目・日本語<br>Joponese Academic Co<br>ののまたは<br>なたない/ Please input your<br>生養号 / Studen D イ<br>前の一マ芋の併えて<br>にない/ Please input your<br>生養号 / Studen D イ<br>(第一のための力で<br>取り、<br>に、<br>た別 / Gender el<br>に、<br>レ別 / Gender el<br>に、<br>、<br>に、<br>、<br>、<br>、<br>、<br>、<br>、<br>、<br>、<br>、<br>、<br>、<br>、<br>、                                                                                                    | purses -<br>personal details.<br>R C B B B B M<br>Akisaka Test8<br>Jame in Roman alphabets or Pingying<br>K(Example):George Washington / Qin Shihuang<br>Hittisoncis, vbつー度、カルマください、<br>Hittisoncis, vbつー度、カルマください、<br>Hittisoncis, vbつー度、カルマください、<br>Hittisoncis, vbつー度、カルマください、                                                                                                    | 1               | Enter your Information.<br>(1) Enter your Kyushu University<br>student ID: 9-digit numbers,<br>starting with "4RC". If you don't<br>have ID, leave it <u>blank</u> .<br>(2) Enrollment Category:                                                                                                    |
|                                                                                                    | と基礎発目・日本語<br>Japanese Academic Ca<br>()<br>()<br>()<br>()<br>()<br>()<br>()<br>()<br>()<br>()                                                                                                    | purses -<br>Personal details.                                                                                                    | 1               | Enter your Information.<br>① Enter your Kyushu University<br>student ID: 9-digit numbers,<br>starting with "4RC". If you don't<br>have ID, leave it <u>blank</u> .<br>② Enrollment Category:<br>Choose "留学生センター/                                                                                     |
|                                                                                                    | と基礎科目・日本語<br>Japonese Academic Co<br>Patholic Co<br>ColtextUs<br>たまい/Please input your<br>P生暑号 / Studen D<br>4<br>第(ローマ字or拼まで<br>5<br>第(漢字orカタカナで<br>5<br>5<br>5<br>5<br>5<br>5<br>5<br>5<br>5<br>5<br>5<br>5<br>5                                                                                                    | personal details.<br>Personal details.<br>R C B B B B M<br>vakisaka Test8<br>Lame in Roman alphabets or Pingying<br>N(Example):George Washington / Qin Shihuang<br>Http://witingon.com/or Variation.<br>Http://witingon.com/or Variation.<br>Htt | 1               | <ul> <li>Enter your Information.</li> <li>① Enter your Kyushu University student ID: 9-digit numbers, starting with "4RC". If you don't have ID, leave it <u>blank</u>.</li> <li>② Enrollment Category:<br/>Choose "留学生センター/<br/>森博図学生 (Internetional Student)</li> </ul>                            |
|                                                                                                    | と基礎科目・日本語<br>Joppmese Academic Co<br>W MADU<br>ContactUs<br>ContactUs<br>Conta                                                 | purses -<br>Personal details.<br>R C 8 8 8 8 M<br>Akisaka Test8<br>Jame in Roman alphabets or Pingying<br>((Example):George Washington / Qin Shihuang<br>Hitigangele:ジョージ・ワシントン / 巻 始温<br>·<br>·<br>·<br>·<br>·<br>·<br>·<br>·<br>·<br>·<br>·<br>·<br>·                                                                                                    | 1               | <ul> <li>Enter your Information.</li> <li>① Enter your Kyushu University student ID: 9-digit numbers, starting with "4RC". If you don't have ID, leave it <u>blank</u>.</li> <li>② Enrollment Category:<br/>Choose "留学生センター/<br/>交換留学生 (International Studen</li> </ul>                              |
| かたのかしたがであれて<br>Acca-<br>Acca-<br>Acca | と基礎科目・日本語<br>Japanese Academic Ca<br>(Acatelia<br>なださい/Please input your<br>学生番号 / Studen D 4<br>5前(ステットクタカナで<br>転記) * * *<br>5前(漢字orカタカナで<br>転記) * * *<br>5前(漢字orカタカナで<br>転記) * * *<br>5朝(ステード / Password<br>・<br>100 - *<br>100 - *<br>100                                                                                                    | purses -<br>*  Personal details.  *  *  *  *  *  *  *  *  *  *  *  *  *                                                                                                    | 1               | <ul> <li>Enter your Information.</li> <li>① Enter your Kyushu University student ID: 9-digit numbers, starting with "4RC". If you don't have ID, leave it <u>blank</u>.</li> <li>② Enrollment Category:<br/>Choose "留学生センター/<br/>交換留学生 (International Studen Center/ Exchange Student)".</li> </ul>  |
|                                                                                                    | と基礎科目・日本語<br>Japonese Academic Co<br>P生暑号 / Studen D<br>生暑号 / Studen D<br>(前(ローマネor拼すで<br>転位) * * * * * * * * * * * * * * * * * * *                                                                                                    | personal details.<br>Personal details.<br>R C B B B B M<br>Axisaka Test8<br>Iame in Roman alphabets or Pingying<br>((Example):George Washington / Qin Shihuang<br>HGD 2019:29-29-9927+27/番始留<br>((Example):ジョージ・ワシントン/番始留<br>(HIBBID type password again for confirmation.<br>HIBBID type password again for confirmation.<br>HIBBID type password type password type pass                                         | 1               | <ul> <li>Enter your Information.</li> <li>① Enter your Kyushu University student ID: 9-digit numbers, starting with "4RC". If you don't have ID, leave it <u>blank</u>.</li> <li>② Enrollment Category:<br/>Choose "留学生センター/<br/>交換留学生 (International Student Center/ Exchange Student)".</li> </ul> |
| かいまいでは、「「」」、「」、「」、「」、「」、「」、「」、「」、「」、「」、「」、「」、「                                                                                                    | と基礎科目・日本語<br>Joponese Academic Co<br>線 働合力は<br>ContactUs<br>ContactUs                                                                                                    | purses -<br>Personal details.<br>R C 8 8 8 8 M<br>Akisaka Test8<br>Jame in Roman alphabets or Pingying ((Example):George Washington / Qin Shihuang<br>HKT C 8 8 8 8 M<br>Akisaka Test8<br>Jame in 'kanji' or 'katakana' if applicable ((Example):ジョージ・ワンントン / 巻 始畠<br>·<br>HKT C 8 7 / A Shihur C / Čat<br>HT D / J / L / C / Čat<br>HT D / J / L / C / Čat<br>HT D / J / L / C / Čat<br>HT D / J / C / C / Čat<br>HT D / J / C / C / Čat<br>HT D / J / C / C / Čat<br>HT D / J / C / C / Čat<br>HT D / J / C / C / C / C / C / C / C / C / C                                                                                                    | 1               | <ul> <li>Enter your Information.</li> <li>① Enter your Kyushu University student ID: 9-digit numbers, starting with "4RC". If you don't have ID, leave it blank.</li> <li>② Enrollment Category:<br/>Choose "留学生センター/<br/>交換留学生 (International Student Center/ Exchange Student)".</li> </ul>        |

#### ホーム ⊐ース情報 問合わせ Home Course Info Contact Us なた自身に関する情報を入力してください / P 学生番号 / Student ID 4 R C 9 8 8 8 8 M 名前(ローマ字or拼音で 表記)\* Wakisaka Test9 Name in Roman al (#(Example):Geor 名前(漢字orカタカナで 脇坂テスト9 表記)\* Name in 'kanji' or 'katakana' if applicabl 例(Example):ジョージ・ワシントン / 秦 始皇 パスワード / Password 確認 / Confirm 登録します。よろしいですか? メールアドレス / E-ma アジア (Asia) 図師 / N: Area Country 日本国 (Japan) ٥ 留学生センター/交換留学生(Intern 身分 / Status re/Exc \$ 所属 / Faculty \* 日本語研修コース (Intensive Japanese cc 🗘 登録 / To register

4)

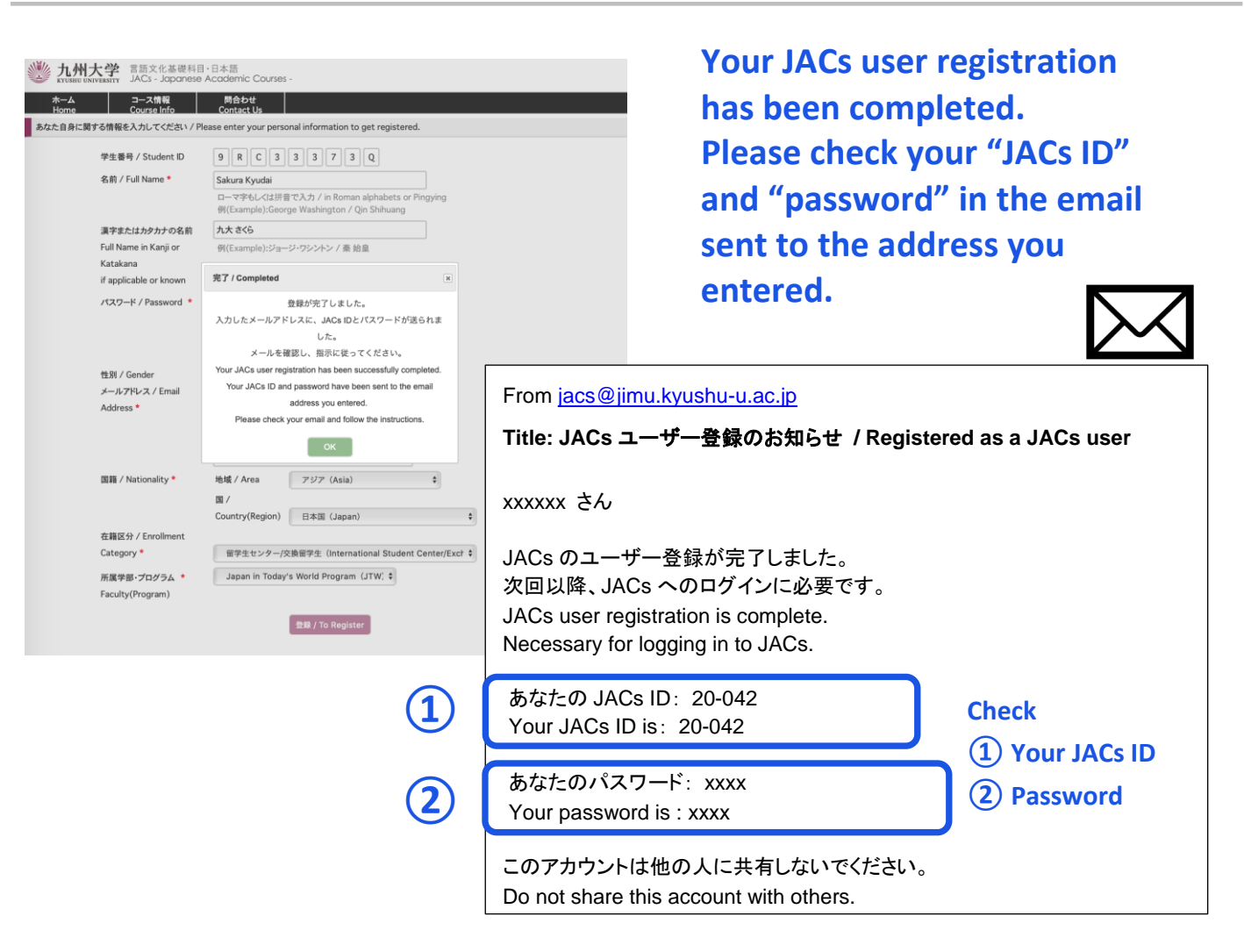

Click "OK"

When you get the JACs ID, please tell it to the coordinator by e-mail. oga.chiharu.414@m.kyushu-u.ac.jp

#### **STEP 4. Class Placement Notification**

You will be notified of your class placement results through the JACs website on the date and time written on the top page of the JACs website.

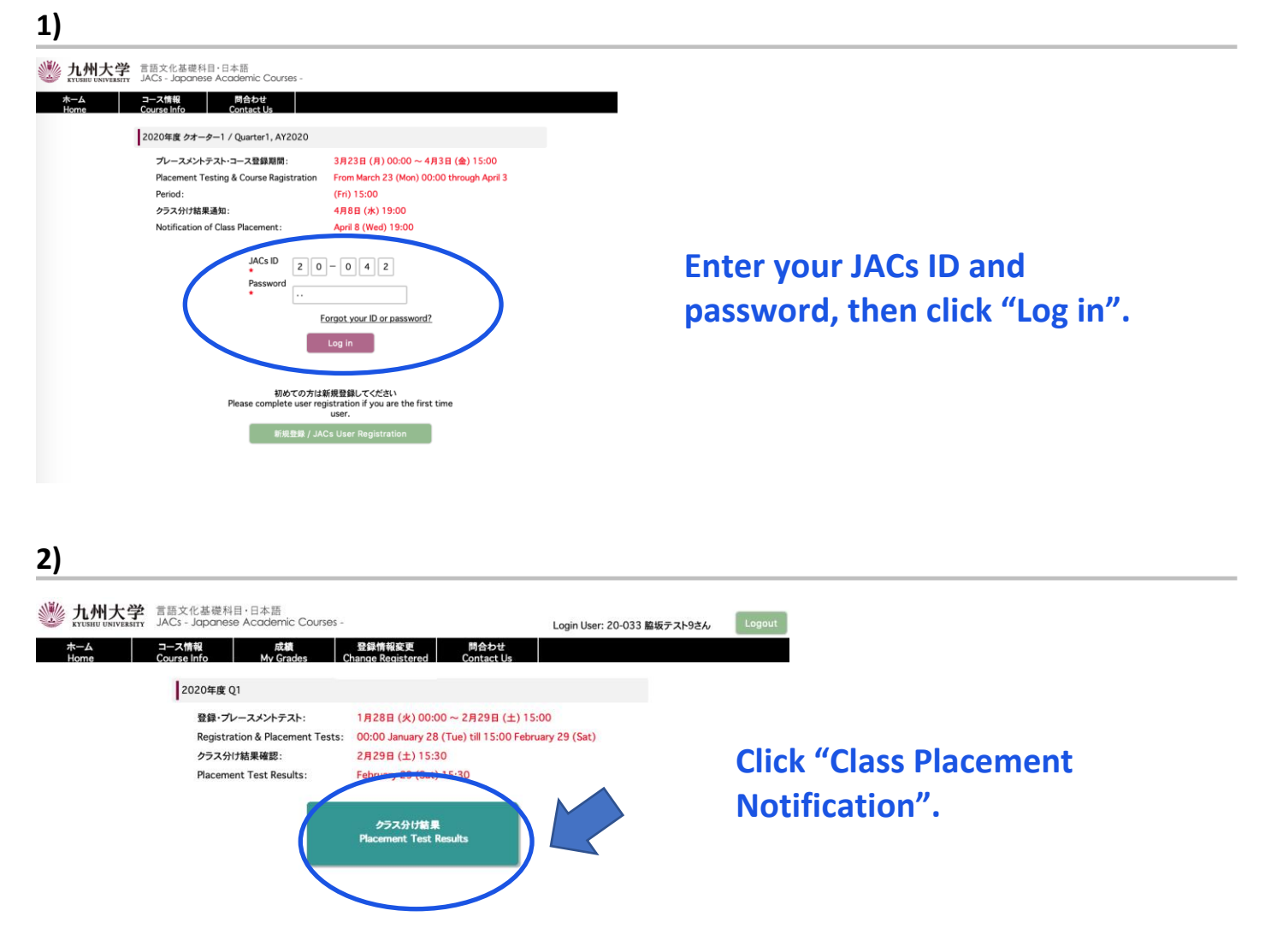

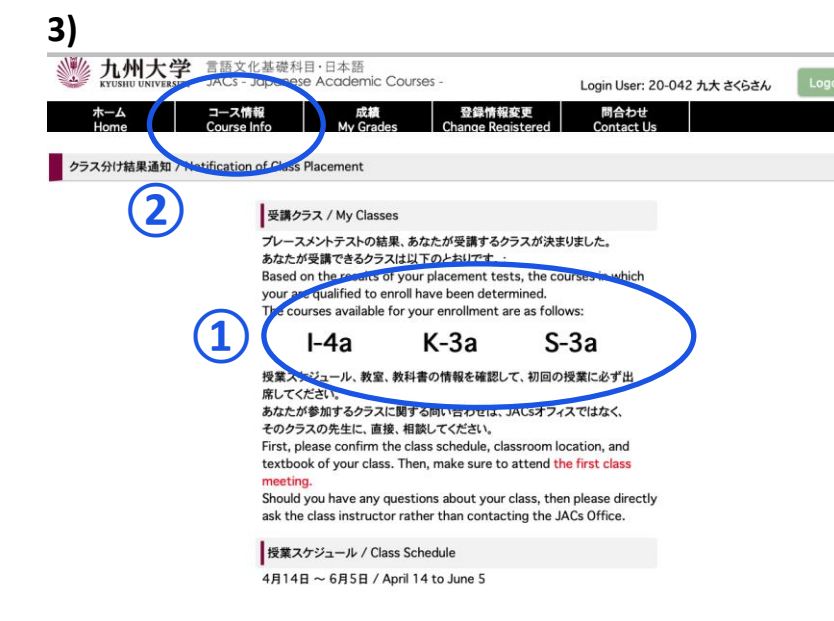

1 My Classes Check your courses for official enrollment.

**2** Course Info.

Confirm the class schedule and textbook of your class on "Course Info" and BE SURE TO ATTEND the first class meeting.

More information on how to take the course(s) will be posted on "Course Info" by March 21.

#### **Placement Tests for K, S, W courses**

Class placement results will be announced on the JACs system from 13:00 on 5 April. Please make sure to log in to the JACs system with your JACs ID and password that you have set up yourself, check your class and follow the system instructions to make sure you attend your first classes.

Students taking the Kanji Course (K), Writing Course (W) and Speaking Course (S) will have an additional placement test in their first class.

Kanji course: Kanji test (60 mins) X There is no test for JK-1+2. Speaking course: One-on-one Interview Test (about 10 mins/person) Writing course: Writing test (40-60 mins)

Please note that if you do not take the placement test at your first class, you may not be able to register for that course.

<u>Your instructor will determine your level</u> based on the test. Please attend from the second class for official enrollment. Please do not purchase textbooks for the first-class meeting.